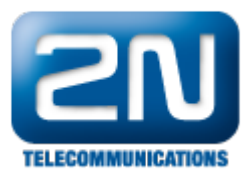

# Innovaphone PBX (IP302) - How to interconnect with Innovaphone PBX (IP302)?

- 2N<sup>®</sup> VoiceBlue Next has these parameters:
  - IP address 192.168.22.42
    - Incoming port: 5060
  - Innovaphone PBX parameters: • IP address 192.168.22.227
    - Incoming port: 5060

## 2N<sup>®</sup> VoiceBlue Next settings

1. SIP trunk interconnection

For the settings of the trunk between the  $2N^{\circledast}$  VoiceBlue Next and your PBX you need to configure SIP proxy (GSM $\rightarrow$ IP) for GSM incoming calls. SIP proxy (IP $\rightarrow$ GSM) is designed for secure communication just with traffic from your PBX. You can specify the IP address and from which SIP packets will be accepted. In case you leave there 0.0.0.0 it will be open for all traffic.

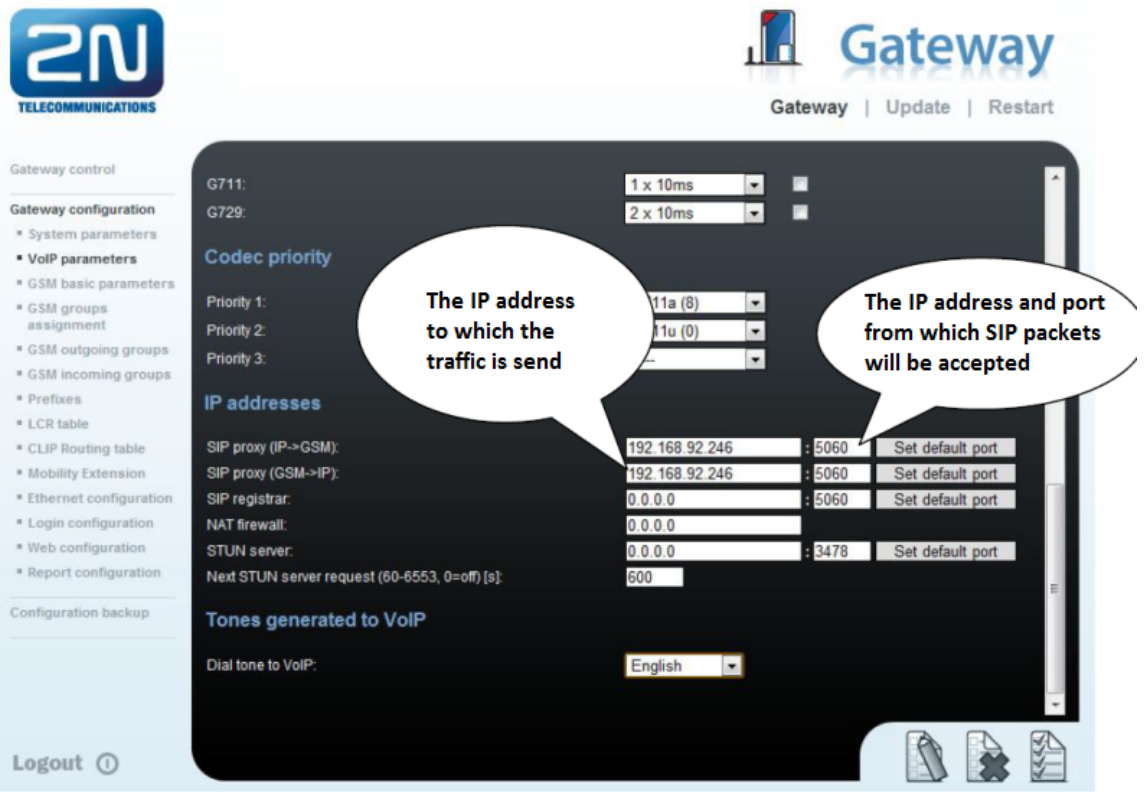

2. Configuration of the LCR (Least Cost Routing)

The GSM operator has e.g. in our country prefix 7 and 8 with a 9-digit number. The setting is below.

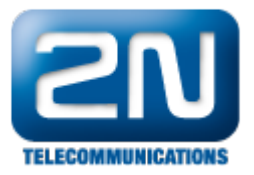

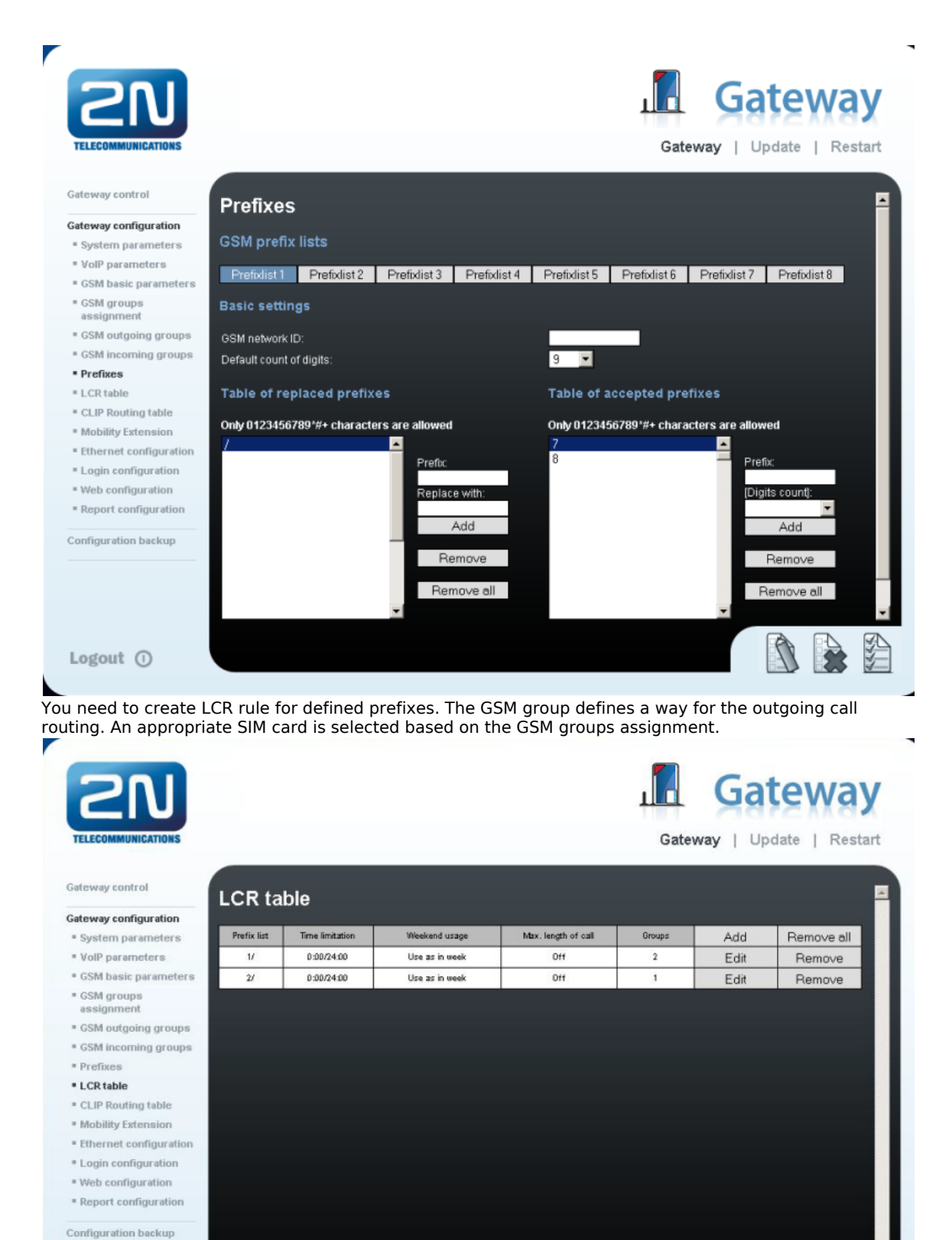

2N® TELEKOMUNIKACE a.s., http://wiki.2n.cz

Logout ()

1 🔒 🖻

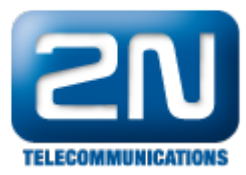

Gateway control

# GSM groups assignment

| Gateway configuration |           |            |            |
|-----------------------|-----------|------------|------------|
| System parameters     | Module:   | Outgoing:  | Incoming:  |
| VolP parameters       | 0. module | 1. Group 💌 | 1. Group 💌 |
| GSM basic parameters  | 1. module | 2. Group 💌 | 1. Group 💌 |

#### 3. Configuration of GSM outgoing groups

You are able to set up different setting for each GSM group (CLIR, free minutes, virtual ring tone, roaming and others)

| 2N                                            |                                                                                                    |                  | Gateway               |
|-----------------------------------------------|----------------------------------------------------------------------------------------------------|------------------|-----------------------|
| TELECOMMUNICATIONS                            |                                                                                                    | Gate             | way   Update   Restan |
| Gateway control                               | GSM outgoing groups                                                                                             |                  |                       |
| Gateway configuration                         | Service and a service and a service and a service and a service and a service and a service and a service and a |                  |                       |
| <ul> <li>System parameters</li> </ul>         | 1. GSM group 2. GSM group                                                                                       |                  |                       |
| VolP parameters                               |                                                                                                    |                  |                       |
| GSM basic parameters                          | General settings                                                                                                |                  |                       |
| <ul> <li>GSM groups<br/>assignment</li> </ul> | Delay for CONNECT [s]:                                                                                          | Off 🗾            |                       |
| <ul> <li>GSM outgoing groups</li> </ul>       | Minimal ring duration to send "SMS at no answer" [s]:                                                           | Off 🗾            |                       |
| GSM incoming groups                           | Delay for ALERTING [s]:                                                                                         | 4 💌              |                       |
| Prefixes                                      | 'Minute' parameter:                                                                                             | Count of minutes | <b>*</b>              |
| LCR table                                     | Day of deleting statistics in group (every month):                                                              | 1                |                       |
| CLIP Routing table                            | Generate virtual ring tone:                                                                                     | <b>Z</b>         |                       |
| <ul> <li>Mobility Extension</li> </ul>        | Call length counting:                                                                                           | Seconds          |                       |
| Ethernet configuration                        |                                                                                                    |                  |                       |
| Login configuration                           | Disconnect call                                                                                                 |                  |                       |
| Web configuration                             |                                                                                                    | _                |                       |
| Report configuration                          | SIM limit exceeded:                                                                                             | -                |                       |
| Configuration backup                          | No ALERTING before CONNECT:                                                                                     |                  |                       |
|                                               | Send CLIP from VoIP to GSM/UMTS                                                                                 |                  |                       |
|                                               |                                                                                                    |                  |                       |
|                                               |                                                                                                    |                  |                       |
| Logout ()                                     |                                                                                                    |                  |                       |

#### 4. Incoming calls

For incoming calls you can define 2 groups with the different behavior and assign them to the GSM modules. The settings are similar to GSM groups assignment for outgoing calls.

| GSM groups assignment |           |   |           |   |
|-----------------------|-----------|---|-----------|---|
| Module:               | Outgoing: |   | Incoming: |   |
| 0. module             | 1. Group  | - | 1. Group  |   |
| 1. module             | 2. Group  | - | 1. Group  | • |

In GSM incoming groups you can define the behavior for each GSM incoming group. Choose the mode to Reject, Ignore, Accept incoming calls or Callback.

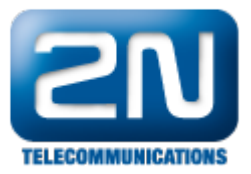

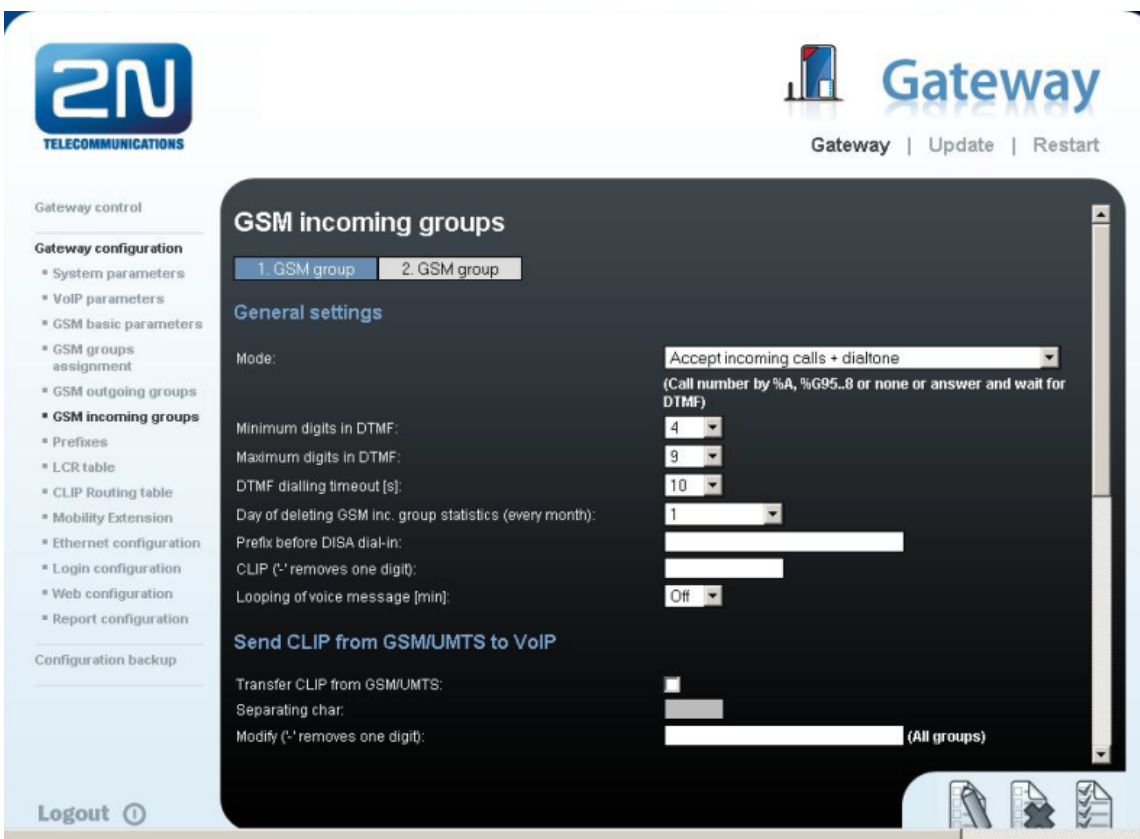

You can define the list of called numbers which will be automatically dialed after DTMF dialing timeout if the customer does not press any button within the specified time. From the configuration you can see 10 seconds for DTMF dialing and after that the call will be routed to the extension 100 to your PBX (if you set up SIP proxy (GSM->IP) in VoIP parameters).

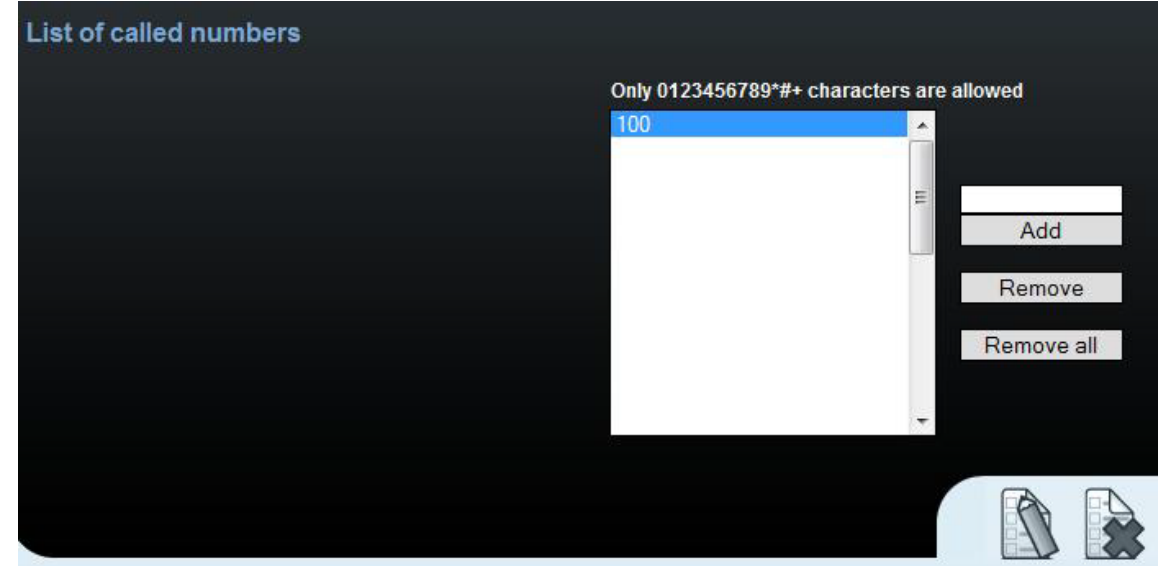

### Innovaphone PBX settings

1. You need to set up Domain and Address for the IP address of the 2N<sup>®</sup> VoiceBlue Next. Communication protocol is SIP with the Mode: "Gateway without registration).

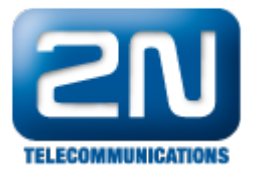

| http://192.168.22.227/RELAY0/mod_cmd.xml?cmd=xml4fs&id=GW1&xsl=relay_edt_voip.xsl    Name 2N_VoiceBlue_Ne   Disable     Protocol SIP    Mode Gateway without Registration    Domain 192.168.22.42   Address(Proxy) 192.168.22.42   Address(Proxy) 192.168.22.42   Mask STUN Server   Local Signaling Port 5060     Media Properties     General Coder Preference G729A    Framesize [ms] 30 Silence Compression    Enable T.38 Enable SRTP   No DTMF Detection Enable PCM   Media-Relay     Record to (URL)     SIP Interop Tweaks     Accept INVITE's from Anywhere (affects registered interfaces only)   Enforce Sending Complete (affects incoming SIP calls only)   No Inband Information on Error (affects incoming SIP calls only)   From Header when Sending INVITE CQPN in user part of URL (affects registered interfaces only)   Identity Header when Sending INVITE CQPN in user part of URL (affects registered interfaces only)   Reliability of Provisional Responses Supported (affects outgoing SIP calls only)   OK Cancel Apply   Delete Help                                                                                                    | 🕙 GW1 2N_VoiceBlue_Ne - Mozilla Firefox                                                                                                    | _ 🗆 × |
|----------------------------------------------------------------------------------------------------|----------------------------------------------------------------------------------------------------|-------|
| Name       2N_VoiceBlue_Ne         Disable       Image: Stress of the stress of the stress of t | http://192.168.22.227/RELAY0/mod_cmd.xml?cmd=xml-ifs&id=GW1&xsl=relay_edit_vojp.xsl                                                                                                    | ☆     |
| Enforce Sending Complete <ul> <li>(affects outgoing SIP calls only)</li> </ul> No Inband Information on Error              (affects incoming SIP calls only)         From Header when Sending INVITE              Fixed AOR                                                                                                    | Interviting:       Disable         Protocol       SIP         Mode       Gateway without Registration         Domain       192.168.22.42         Address(Proxy)       192.168.22.42         How       Image: Signaling Port         Study       Image: Signaling Port         General Coder Preference       G729A         Framesize [ms]       30         Silence Compression       Exclusive         Local Network Coder       G711A         Framesize [ms]       30         Silence Compression       Exclusive         Enable T.38       Enable SRTP         No DTMF Detection       Enable PCM         Media-Relay       Record to (URL)         SIP Interop Tweaks       Accept INVITE's from Anywhere         (affects registered interfaces only)       Image: Site State Sta |       |
| No inband information on Error          (affects incoming SiP calls only)          From Header when Sending INVITE          Fixed AOR           (affects registered interfaces only)          Identity Header when Sending INVITE          CGPN in user part of URI           (affects registered interfaces only)          Reliability of Provisional Responses          Supported           (affects outgoing SIP calls only)          OK          Cancel           Apply           Delete                                                                                                    | Enforce Sending Complete  (affects outgoing SIP calls only)                                                                                                    |       |
| Reliability of Provisional Responses       Supported        (affects outgoing SIP calls only)         OK       Cancel       Apply       Delete       Help                                                                                                    | From Header when Sending INVITE CGPN in user part of URI  (affects registered interfaces only) Identity Header when Sending INVITE CGPN in user part of URI  (affects registered interfaces only)                                                                                                    |       |
| OK Cancel Apply Delete Help                                                                                                    | Reliability of Provisional Responses Supported 🗹 (affects outgoing SIP calls only)                                                                                                    |       |
|                                                                                                    | OK Cancel Apply Delete Help                                                                                                    |       |

2. Then you need to set up prefixes (routing table) which will be routed to the 2N® VoiceBlue Next. In the example there is defined prefix 7 only.

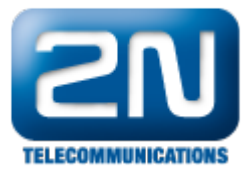

| 🕙 RT1 0 - Mozilla Firefox                                                                                                    |                                                                                                    |                       |                                  | _ 🗆 × |
|----------------------------------------------------------------------------------------------------|----------------------------------------------------------------------------------------------------|-----------------------|----------------------------------|-------|
| http://192.168.22.227/RELAY0/mod_cm                                                                                                    | d.xml?cmd=xml-map&rt=RT                                                                                                    | 1↦=0&xsl=relay_edit_r | oute.xsl                         | ☆     |
| Description                                                                                                    |                                                                                                    | Disable 🗖             |                                  |       |
| GW1 2N_VoiceBlue_Ne     TEL1 GW2     TEL2 GW2                                                                                                    | 7                                                                                                    | → 7                   | GW1_2N_VoiceBlue_Ne  Cause(DISC) |       |
| BRI1       GW3         TEST       GW4         TONE       GW5         TONE       GW6         HTTP       GW7         ECHO       GW8         SIP1       GW9         SIP2       GW10         SIP3       GW11         SIP4       GW12 | Add UUI<br>Final Route<br>Final Map<br>No Reroute on wrong No<br>Verify CGPN<br>Interworking(QSIG,SIP)<br>Rerouting as Deflection<br>Routing on Diverting No<br>Force enblock<br>Add #<br>Disable Echo Canceler<br>Call Counter |                       | max                              |       |
|                                                                                                    |                                                                                                    |                       |                                  |       |
| Hotovo                                                                                                    |                                                                                                    |                       |                                  |       |

3. In the picture below there is the setting for incoming calls to Innovaphone PBX. The call is directed to the phone 1.

| 🙋 RT2 0 VBN to InnovaPhone - Mozilla Fire                                                                                                    | бох                                                                                                    |                         |         | _ 🗆 × |
|----------------------------------------------------------------------------------------------------|----------------------------------------------------------------------------------------------------|-------------------------|---------|-------|
| http://192.168.22.227/RELAY0/mod_cmc                                                                                                    | l.xml?cmd=xml-map&rt=RT                                                                                                    | 2↦=0&xsl=relay_edit_ro  | ute.xsl | ☆     |
| Image: Signal Signal | fox<br>I.xml?cmd=xml-map&rt=RT<br>Add UUI<br>Final Route<br>Final Route<br>Final Map<br>No Reroute on wrong No<br>Verify CGPN<br>Interworking(QSIG,SIP)<br>Rerouting as Deflection<br>Routing on Diverting No<br>Force enblock<br>Add #<br>Disable Echo Canceler<br>Call Counter<br>elete Help | 2↦=0&xsl=relay_edit_rom | max     |       |
|                                                                                                    |                                                                                                    |                         |         |       |
| Hotovo                                                                                                    |                                                                                                    |                         |         |       |

4. In the picture below there is the complete setting for the Innovaphone PBX routing.

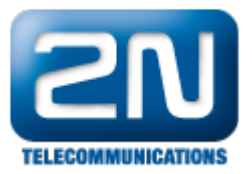

| onfiguration  | General Interfac | es SIP GK <mark>Routes</mark> CDRO C               | DR1 Calls      |                    |
|---------------|------------------|----------------------------------------------------|----------------|--------------------|
| Seneral       |                  |                                                    |                |                    |
| Р             | ⊤→ From          | То                                                 | Counter CGPN M | laps               |
| THO           | TEL1             | $\Box \rightarrow \Box \to 7 \oplus 7$ GW1:2N_Voic | eBlue_Ne b →   |                    |
| TH1           | GW1:2N_Voice     | Blue_Ne 🖆 🖶 → TEL1                                 | $\rightarrow$  | ∨BN to InnovaPhone |
| DAP           |                  |                                                    |                |                    |
| EL1           |                  |                                                    |                |                    |
| EL2           |                  |                                                    |                |                    |
| BRI1          |                  |                                                    |                |                    |
| dministration |                  |                                                    |                |                    |
| BX            |                  |                                                    |                |                    |
| ateway        |                  |                                                    |                |                    |
| ownload       |                  |                                                    |                |                    |
| Ipload        |                  |                                                    |                |                    |
| iagnostics    |                  |                                                    |                |                    |
| leset         |                  |                                                    |                |                    |

# 

More product information:

2N<sup>®</sup> VoiceBlue Next (Official Website 2N)